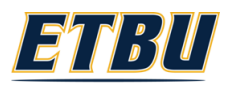

## **Res Hall Internet**

#### **FIRST TIME IN ROOM**

- 1. Turn off your computer.
- Connect the network cable to your PC 2. and the wall port.
- (Need a network cable see below)
- 1. Turn your computer on and check to see if you can connect to the internet.

#### **DID THIS WORK?**

> Yes—Great! > No—See Troubleshooting Sections Below

\*TigerNet wireless is not provided in res hall rooms. Personal wireless routers are permitted. (1 per suite)

TigerNet Wireless requires user authentication using your ETBU login credentials. For HELP logging in, contact I.T. 903-923-2021

# **Troubleshooting:**

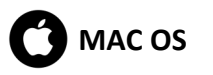

- 1. Choose the
- 2. From View , Choose Network
- Choose Built in Ethernet 3.
- Set to Automatically Configure 4. DHCP
- Repeat the First Time in Room steps.

### Where do I get a Network Cable?

Network cables are available at local stores (Walmart, Target, etc) or from the ETBU I.T. Office for a minimal cost. I.T. can also make custom length cables for you.

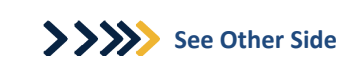

### WINDOWS 7

- 1. Go to **Control Panel.** In the search box type adapter.
- Select View network connections 2.
- Right click the Local Area Connections 3. and select Properties
- 4. Select Internet Protocol Version 4 (TCP/IPv4) and click the **Properties.**
- 5. Select Obtain IP Address automatically and Obtain DNS server address automatically.

You can get IP settings assigned automatically if your network supports this capability. Otherwise, you need to ask your network administrator for the appropriate IP settings.

| Obtain an IP address automati           Use the following IP address: | cally       |  |
|-----------------------------------------------------------------------|-------------|--|
| IP address:                                                           |             |  |
| S <u>u</u> bnet mask:                                                 |             |  |
| Default gateway:                                                      |             |  |
| Sybnet mask:<br>Default gateway:                                      |             |  |
| Obtain DNS server address au                                          | tomatically |  |
| Use the following DNS server a                                        | ddresses:   |  |
| Preferred DNS server:                                                 |             |  |
| Altorpato DNS corucru                                                 |             |  |

- Select **OK** and repeat for (TCP/IPv6) 6.
- 7. Select **OK** to close the window.
- 8. Repeat the First Time in Room steps.

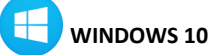

- 1. Go to the Control Panel. In the search box type **network**.
- 2. Left Click Network and Sharing Center
- 3. Select Change Adapter Settings
- Right click the Ethernet icon and 4. select Properties.
- 5. Select Internet Protocol Version 4

You can get IP settings assigned automatically if your network supports this capability. Otherwise, you need to ask your network administrator for the appropriate IP settings.

| Obtain an IP address automatical | y         |     |  |
|----------------------------------|-----------|-----|--|
| OUse the following IP address:   |           |     |  |
| IP address:                      |           | ÷., |  |
| S <u>u</u> bnet mask:            |           |     |  |
| Default gateway:                 |           |     |  |
|                                  |           |     |  |
| Optain DNS server address auton  | natically |     |  |
| Use the following DNS server add | resses:   |     |  |
| Preferred DNS server:            |           |     |  |
| <u>A</u> lternate DNS server:    | 1.1       | 1   |  |

### (TCP/IPv4) and click the Properties.

- 6. Select Obtain IP Address automatically and Obtain DNS server address 6. Select OK and repeat for Internet automatically.
- 7. Select **OK** and repeat for (TCP/IPv6)
- Select OK to close the window. 8.
- 9. Repeat the First Time in Room steps.

### 

WINDOWS 8.1

- 1. Go to the Control Panel
- 2. Select Network and Internet > Network and Sharing Center > Change Adaptor Settings
- 3. Right click the Local Area Connection and select the properties menu option.
- 4. Select Internet Protocol Version 4 (TCP/IPv4) and click the Properties.

| Client for Micn 📲 🗐 📲 QoS Packet S                                      | osoft Networks<br>Scheduler |                               |
|-------------------------------------------------------------------------|-----------------------------|-------------------------------|
| E 📙 File and Printe                                                     | er Sharing for Microsoft    | t Networks                    |
| 🛯 📥 Internet Proto                                                      | col Version 6 (TCP/IP       | v6)                           |
| 🛛 🔺 Internet Proto                                                      | col Version 4 (TCP/IP       | v4)                           |
| 🖞 🔺 Link-Layer To                                                       | pology Discovery Map        | per I/O Driver                |
|                                                                         |                             | per a e priver                |
| 🛛 🔺 Link-Layer To                                                       | pology Discovery Res        | ponder                        |
| 🗹 🚢 Link-Layer To                                                       | pology Discovery Res        | ponder                        |
| ✓ ▲ Link-Layer To                                                       | pology Discovery Res        | ponder<br>P <u>r</u> operties |
| <ul> <li>Link-Layer To</li> <li>Install</li> <li>Description</li> </ul> | pology Discovery Res        | ponder<br>P <u>r</u> operties |

- 5. Select Obtain IP address automatically and Obtain DNS server address automatically.
- Protocol Version 6 (TCP/IPv6)
- 7. Select OK on the Local Area Connection Properties Window
- 8. Repeat the First Time in Room steps.

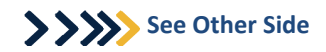

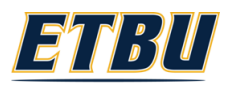

## **Res Hall Internet**

#### **FIRST TIME IN ROOM**

- 1. Turn off your computer.
- Connect the network cable to your PC 2. and the wall port.
- (Need a network cable see below)
- 1. Turn your computer on and check to see if you can connect to the internet.

#### **DID THIS WORK?**

> Yes—Great! > No—See Troubleshooting Sections Below

\*TigerNet wireless is not provided in res hall rooms. Personal wireless routers are permitted. (1 per suite)

TigerNet Wireless requires user authentication using your ETBU login credentials. For HELP logging in, contact I.T. 903-923-2021

# **Troubleshooting:**

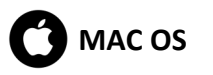

- 1. Choose the
- 2. From View , Choose Network
- Choose Built in Ethernet 3.
- Set to Automatically Configure 4. DHCP
- Repeat the First Time in Room steps.

### Where do I get a Network Cable?

Network cables are available at local stores (Walmart, Target, etc) or from the ETBU I.T. Office for a minimal cost. I.T. can also make custom length cables for you.

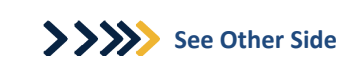

### WINDOWS 7

- 1. Go to **Control Panel.** In the search box type adapter.
- Select View network connections 2.
- Right click the Local Area Connections 3. and select Properties
- 4. Select Internet Protocol Version 4 (TCP/IPv4) and click the **Properties.**
- 5. Select Obtain IP Address automatically and Obtain DNS server address automatically.

You can get IP settings assigned automatically if your network supports this capability. Otherwise, you need to ask your network administrator for the appropriate IP settings.

| Obtain an IP address automati           Use the following IP address: | cally       |  |
|-----------------------------------------------------------------------|-------------|--|
| IP address:                                                           |             |  |
| S <u>u</u> bnet mask:                                                 |             |  |
| Default gateway:                                                      |             |  |
| Sybnet mask:<br>Default gateway:                                      |             |  |
| Obtain DNS server address au                                          | tomatically |  |
| Use the following DNS server a                                        | ddresses:   |  |
| Preferred DNS server:                                                 |             |  |
| Altorpato DNS corucru                                                 |             |  |

- Select **OK** and repeat for (TCP/IPv6) 6.
- 7. Select **OK** to close the window.
- 8. Repeat the First Time in Room steps.

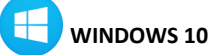

- 1. Go to the Control Panel. In the search box type **network**.
- 2. Left Click Network and Sharing Center
- 3. Select Change Adapter Settings
- Right click the Ethernet icon and 4. select Properties.
- 5. Select Internet Protocol Version 4

You can get IP settings assigned automatically if your network supports this capability. Otherwise, you need to ask your network administrator for the appropriate IP settings.

| Obtain an IP address automatical | y         |     |  |
|----------------------------------|-----------|-----|--|
| OUse the following IP address:   |           |     |  |
| IP address:                      |           | ÷., |  |
| S <u>u</u> bnet mask:            |           |     |  |
| Default gateway:                 |           |     |  |
|                                  |           |     |  |
| Optain DNS server address auton  | natically |     |  |
| Use the following DNS server add | resses:   |     |  |
| Preferred DNS server:            |           |     |  |
| <u>A</u> lternate DNS server:    | 1.1       | 1   |  |

### (TCP/IPv4) and click the Properties.

- 6. Select Obtain IP Address automatically and Obtain DNS server address 6. Select OK and repeat for Internet automatically.
- 7. Select **OK** and repeat for (TCP/IPv6)
- Select OK to close the window. 8.
- 9. Repeat the First Time in Room steps.

### 

WINDOWS 8.1

- 1. Go to the Control Panel
- 2. Select Network and Internet > Network and Sharing Center > Change Adaptor Settings
- 3. Right click the Local Area Connection and select the properties menu option.
- 4. Select Internet Protocol Version 4 (TCP/IPv4) and click the Properties.

| Client for Micn 📲 🗐 📲 QoS Packet S                                      | osoft Networks<br>Scheduler |                               |
|-------------------------------------------------------------------------|-----------------------------|-------------------------------|
| E 📙 File and Printe                                                     | er Sharing for Microsoft    | t Networks                    |
| 🛯 📥 Internet Proto                                                      | col Version 6 (TCP/IP       | v6)                           |
| 🛛 🔺 Internet Proto                                                      | col Version 4 (TCP/IP       | v4)                           |
| 🖞 🔺 Link-Layer To                                                       | pology Discovery Map        | per I/O Driver                |
|                                                                         |                             | per a e priver                |
| 🛛 🔺 Link-Layer To                                                       | pology Discovery Res        | ponder                        |
| 🗹 🚢 Link-Layer To                                                       | pology Discovery Res        | ponder                        |
| ✓ ▲ Link-Layer To                                                       | pology Discovery Res        | ponder<br>P <u>r</u> operties |
| <ul> <li>Link-Layer To</li> <li>Install</li> <li>Description</li> </ul> | pology Discovery Res        | ponder<br>P <u>r</u> operties |

- 5. Select Obtain IP address automatically and Obtain DNS server address automatically.
- Protocol Version 6 (TCP/IPv6)
- 7. Select OK on the Local Area Connection Properties Window
- 8. Repeat the First Time in Room steps.

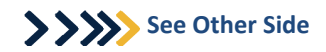